## SCCM 2012 FAQ – How to install applications that have been advertised to your computer

Step One:

- 1. Go to your **Start menu**.
- 2. Type **Software Center** in the search menu in the top right corner, click on the icon to open the application.

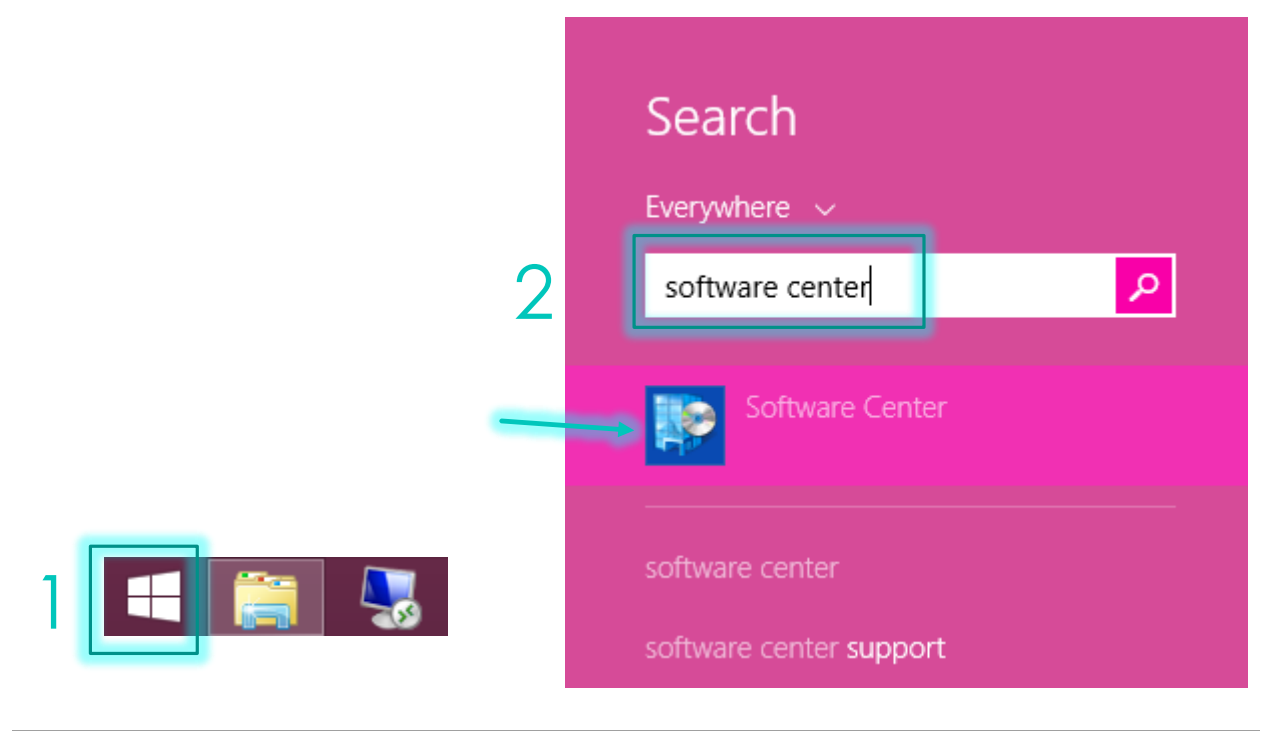

Step Two:

- 1. Now that your Software Center is open you will see any advertisements that have been sent to your computer. To install an application that has been published to your machine **select the application**.
- 2. Then hit **Install**.

|                                                                                 |                                               |            |                                                                                                    |                                                      |                         | Jackson Community College          |
|---------------------------------------------------------------------------------|-----------------------------------------------|------------|----------------------------------------------------------------------------------------------------|------------------------------------------------------|-------------------------|------------------------------------|
| Available                                                                       | Software                                      | Installa   | ation Status                                                                                       | Installed Sof                                        | ftware                  | Options                            |
| SHOW All                                                                        |                                               | •          | V Show optiona                                                                                     | al software SEA<br>Find ac<br>Cataloo                | RCH<br>Iditional applic | $\wp$ cations from the Application |
| NAME                                                                            |                                               | TYPE       | PUBLISHER                                                                                          | AVAILABI                                             | STATUS                  |                                    |
| Maple 16                                                                        |                                               | Applicatio | on                                                                                                 | 3/14/2013                                            | 3 Available             |                                    |
|                                                                                 |                                               |            |                                                                                                    |                                                      |                         |                                    |
| Maple 1                                                                         | 6                                             |            | REQUIREMENTS                                                                                       |                                                      | DESCRIPTIO              | N                                  |
| <b>Maple 1</b><br><b>OVERVIEW</b><br>Status:<br>Version:                        | 6<br>Available<br>16                          |            | <b>REQUIREMENTS</b><br>Restart required:                                                           | Might be<br>required                                 | DESCRIPTIO              | D <b>N</b>                         |
| <b>Maple 1</b><br><b>OVERVIEW</b><br>Status:<br>Version:<br>Date published:     | 6<br>Available<br>16<br>Not specified         |            | REQUIREMENTS<br>Restart required:<br>Download size:<br>Estimated time:                             | Might be<br>required<br>463 MB<br>Not specified      | DESCRIPTIO              | DN                                 |
| Maple 1<br>OVERVIEW<br>Status:<br>Version:<br>Date published:<br>Help document: | 6<br>Available<br>16<br>Not specified<br>None |            | <b>REQUIREMENTS</b><br>Restart required:<br>Download size:<br>Estimated time:<br>Total components: | Might be<br>required<br>463 MB<br>Not specified<br>1 | DESCRIPTIO              | DN                                 |

## Step Three:

1. Once you have started the installation, click on the **Installation Status** tab to see the status of your current installation.

|                 |          |            |              |                | _                    |                                  |
|-----------------|----------|------------|--------------|----------------|----------------------|----------------------------------|
| Software Center |          |            |              |                | 1.000                |                                  |
|                 |          | ¥          |              |                | Jackson              | Commu <mark>n</mark> ity College |
| Available       | Software | Installa   | tion Status  | Installed Soft | ware Opt             | ions                             |
| SHOW All        |          | -          |              | SEAR           | CH                   | 2                                |
|                 | 100      |            |              |                | pplications from the | Application Catalog              |
| NAME            |          | TYPE       | PUBLISHER    | AVAILABL.      | . STATUS             |                                  |
| Maple 16        |          | Applicatio | n            | 3/14/2013      | Installing 🗍         |                                  |
| 1               |          |            |              |                |                      |                                  |
| OVERVIEW        | 6        |            | REQUIREMENTS |                | DESCRIPTION          | *                                |

## Step Four:

1. Depending on the software you are installing a pop-up may appear during the download. These windows will disappear once it has completed the download.

## Step Five:

- 1. Once your installation is complete your Installation Status will change to **Installed**.
- 2. You can also manage any Installed Software that has been pushed to your machine by going to the **Installed Software** tab.

|                                                                                                 |                                                            | _           |                                                                                             |                                                      |                | Jackson Comm                | unity Colleg |
|-------------------------------------------------------------------------------------------------|------------------------------------------------------------|-------------|---------------------------------------------------------------------------------------------|------------------------------------------------------|----------------|-----------------------------|--------------|
| Available                                                                                       | Software                                                   | Installa    | ation Status                                                                                | Installed Sof                                        | ftware         | Options                     |              |
| SHOW All                                                                                        |                                                            | •           |                                                                                             | SEA                                                  | IRCH           | 5.1 (2000) <b>19</b> (2000) | \$           |
|                                                                                                 |                                                            | -           |                                                                                             | Find additional                                      | applications i | from the Applica            | ation Catalo |
|                                                                                                 |                                                            | TYPE        | PUBLISHER                                                                                   | AVAILABI                                             | STATUS         |                             |              |
| La mapie 10                                                                                     |                                                            | opplication |                                                                                             | 0/20/202                                             | instanca       |                             |              |
|                                                                                                 |                                                            |             |                                                                                             |                                                      |                |                             |              |
| Maple 1                                                                                         | 5                                                          |             | REQUIREMENTS                                                                                |                                                      | DESCRIPTI      | ION                         |              |
| Maple 1<br>VERVIEW<br>tatus:<br>'ersion:                                                        | 5<br>Installed<br>16                                       |             | <b>REQUIREMENTS</b><br>Restart required:                                                    | Might be<br>required                                 | DESCRIPTI      | ION                         |              |
| Maple 1<br>DVERVIEW<br>Status:<br>Version:<br>Date published:                                   | 5<br>Installed<br>16<br>Not specified                      |             | REQUIREMENTS<br>Restart required:<br>Download size:                                         | Might be<br>required<br>463 MB                       | DESCRIPTI      | ION                         |              |
| Maple 1<br>DVERVIEW<br>tatus:<br>Version:<br>Date published:<br>Help document:                  | 5<br>Installed<br>16<br>Not specified<br>None              |             | REQUIREMENTS<br>Restart required:<br>Download size:<br>Estimated time:                      | Might be<br>required<br>463 MB<br>Not specified      | DESCRIPTI      | ION                         |              |
| Maple 1<br>VERVIEW<br>tatus:<br>Persion:<br>Pate published:<br>Help document:<br>Pate Modified: | 5<br>Installed<br>16<br>Not specified<br>None<br>3/18/2013 |             | REQUIREMENTS<br>Restart required:<br>Download size:<br>Estimated time:<br>Total components: | Might be<br>required<br>463 MB<br>Not specified<br>1 | DESCRIPTI      | ION                         |              |

|                |              | 2                   |                    |                 |            |
|----------------|--------------|---------------------|--------------------|-----------------|------------|
| Software Cen   | ter          |                     | $\mathcal{I}$      |                 | • ×        |
|                |              |                     | X                  | Jackson Communi | ty College |
| Availal        | ole Software | Installation Status | Installed Software | Options         |            |
|                |              |                     | SEARCH             |                 | Ģ          |
| NAME           |              |                     | INSTALL DATE       | SIZE            |            |
| 🔳 Maple 16     |              |                     | 3/18/2013          | 463 MB          |            |
| e<br>Maple     | 16           |                     |                    |                 | ~          |
| OVERVIEW       |              |                     | DESCRIPTION        |                 |            |
| Version:       |              | 16<br>Not specified |                    |                 |            |
| Download size: |              | 463 MB              |                    |                 |            |
| Help document: |              | None                |                    |                 |            |
| Date Modified: |              | 3/18/2013           |                    | UNIN            | STALL      |